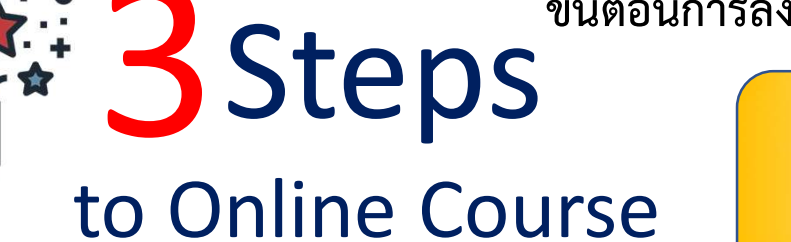

้ <mark>ลงทะเบียนเข้าเรียน Online</mark>-

ข้าราชการพลเรือน (ที่มีฐานข้อมูลบุคคล ใน Smart ก.พ. 7) สามารถ Login เพียง ใช้หมายเลขประจำตัวประชาชน ยืนยัน ตัวตนเพียงครั้งเดียว (Single Sign On)\* ผ่าน ETDA connect

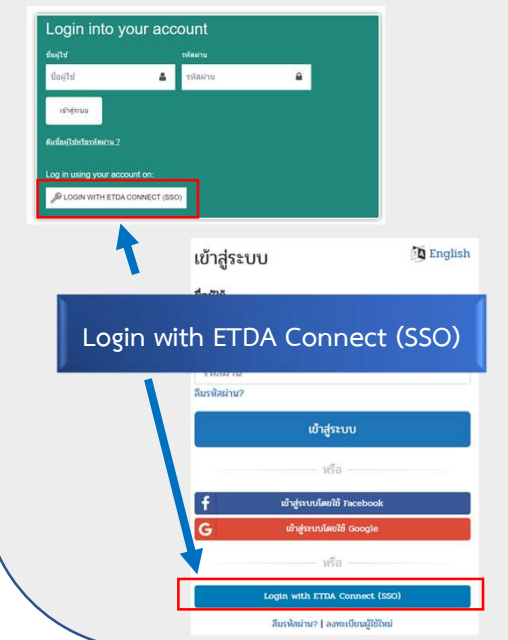

**บุคลากรภาครัฐ และผู้สนใจ** เข้าสู่ระบบได้ที่เมนู Learning Center เลือกเมนู "สมัครสมาชิกใหม่" หรือ"Login into your account" (OCSC Learning Space) หรือเมนู Sign In เลือก "ลงทะเบียนผู้ใช้ ใหม่" หรือ "เข้าสู่ระบบ" (Thai MOOC)

ขั้นตอนการลงทะเบียนของข้าราชการ

: เข้าสู่ระบบและเลือกรายวิชาที่สนใจ

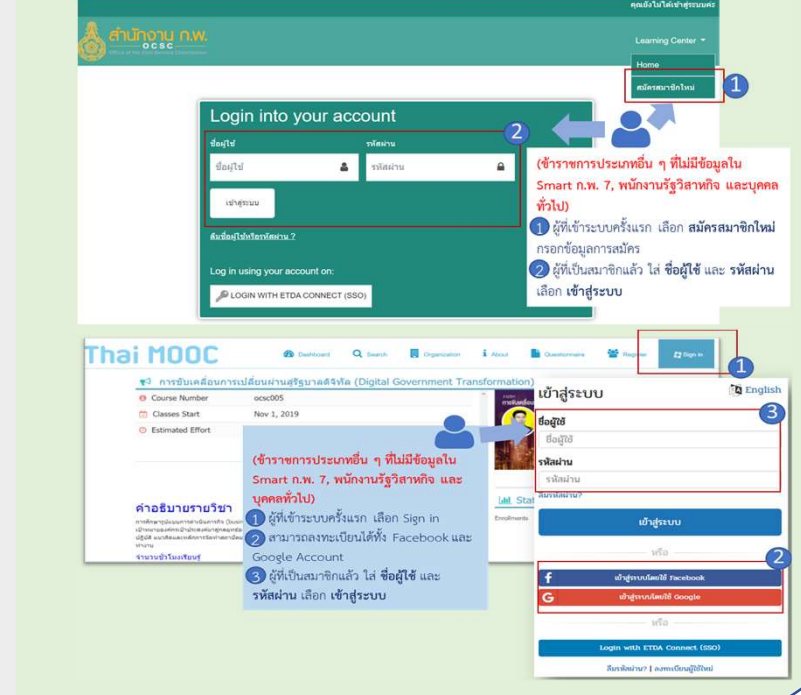

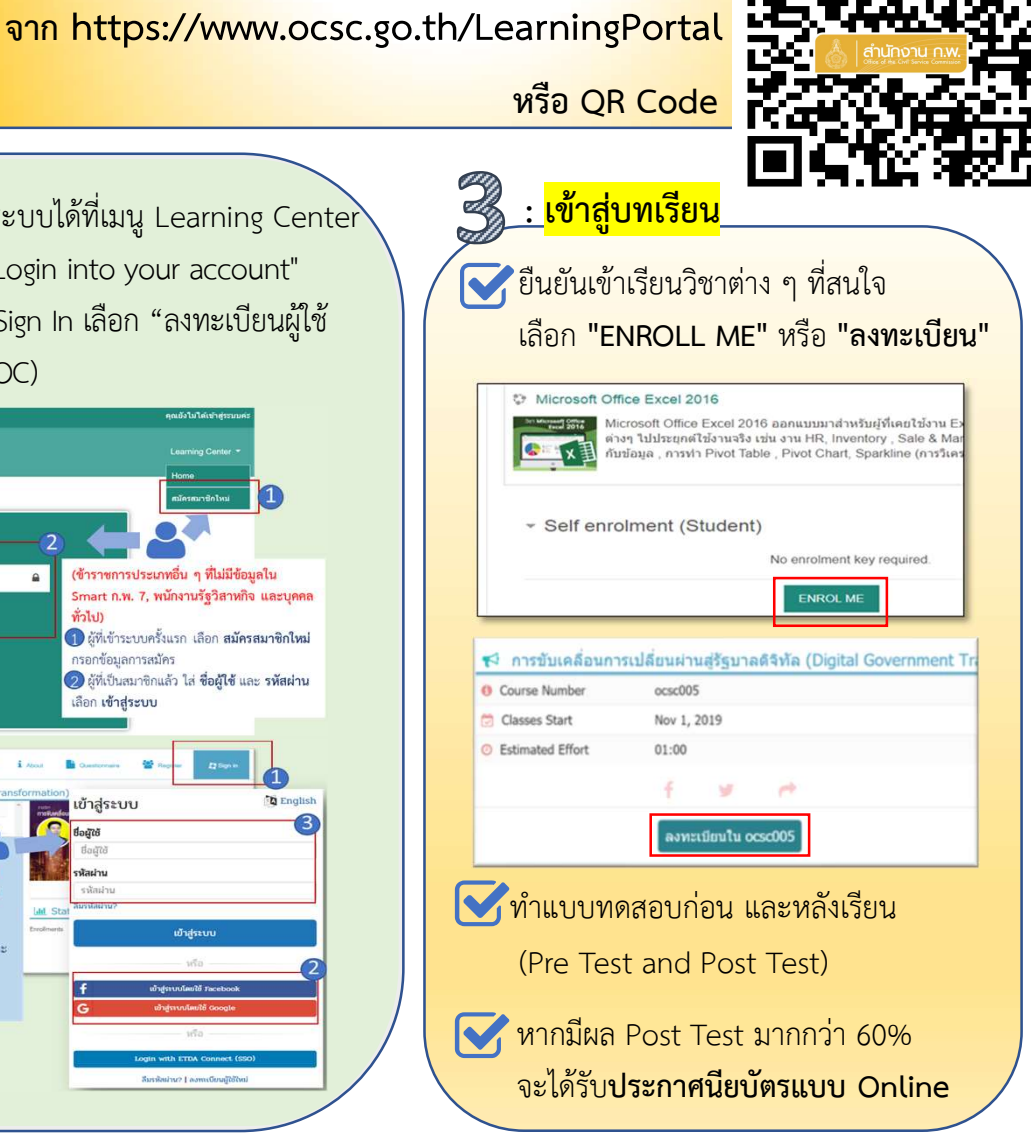

สำนักงาน ก.พ

<u>ทมายเหตุ</u> : \*(Single Sign On) เป็นระบบการลงทะเบียนยืนยันตัวตน โดยให้ผู้ใช้งานลงชื่อเข้าใช้งานระบบ (Login) เพียงแค่กรอกเลขบัตรประจำตัวประชาชน แล้วทำให้ผู้ใช้งานสามารถเข้าถึงระบบการเรียนรู้และพัฒนาต่อไปได้ทุก ระบบที่เป็นเครือข่ายความร่วมมือ

สถาบันพัฒนาข้าราชการพลเรือน สำนักงาน ก.พ. โทร 0 2547 1000 ต่อ 6925 , 1766 , 1771 โทร. 09 6286 8280 / 09 6298 7746 / 09 6218 9918 / 09 6154 4135 อีเมล : nopporn.j@ocsc.go.th หรือ Line id : @idg8433y